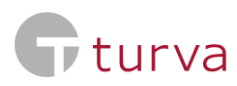

## Instruktion för att få ett reseförsäkringscertifikat

När du har en reseförsäkring eller ditt fackförbund har försäkrat dig med en reseförsäkring kan du hitta ett reseförsäkringscertifikat i TaskuTurva -appen och från onlinetjänsten på följande sätt:

1. Logga in på nättjänsten

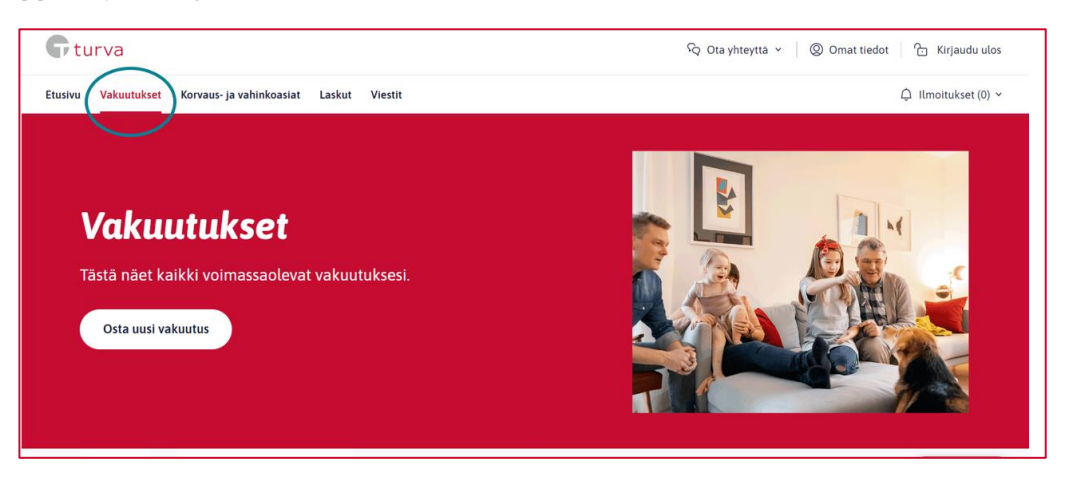

- 2. Från förstasidan klicka till "Vakuutukset" -avsnitt
- 3. I "**Vakuutukset**" -avsnitt, skrollan e på sidan till "**Matkavakuutustodistus**" -knappen och klicka på den.

| Etusivu Vakuutukset Korvaus- ja vahinkoasiat Laskut | Viestit               | Ĵ Ilmoitukset (0) ∨ |
|-----------------------------------------------------|-----------------------|---------------------|
| Kaikki Ajoneuvo Liiton jäsenedut                    |                       |                     |
| Liiton jäsenedut                                    |                       |                     |
| Liiton jäsenedut                                    | Lue lisää             | $\supset$           |
|                                                     | Matkavakuutustodistus | >                   |
| Vakuutusnumero                                      |                       |                     |

4. Välj "**Lataa matkavakuutustodistus (pdf)**". Reseförsäkringscertifikatet kommer att laddas ner till din enhet.

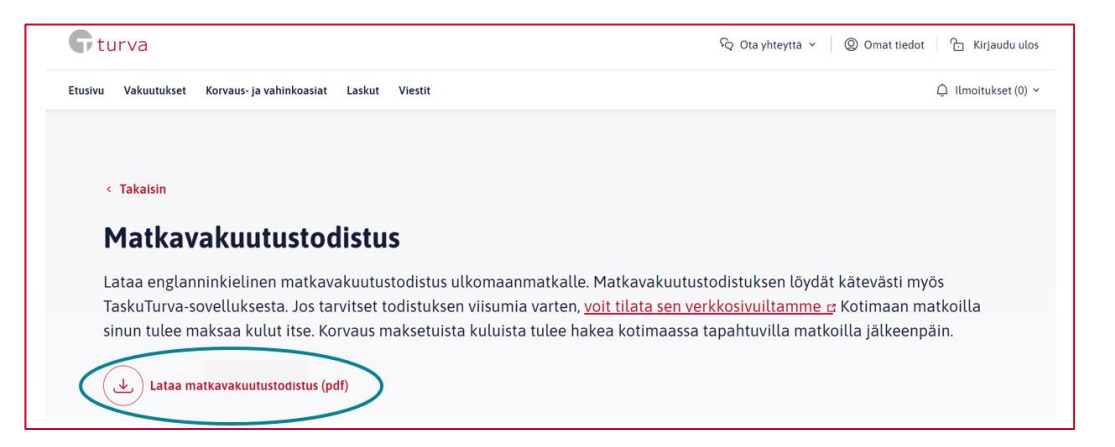